# **INDICE**

| Manual de instalación SW de firma electrónica                       |    |  |  |  |  |  |
|---------------------------------------------------------------------|----|--|--|--|--|--|
| Manual procedimientos para la tramitación DIN con firma electrónica | 8  |  |  |  |  |  |
| Manual para exportar certificado de firma<br>Electrónica            | 16 |  |  |  |  |  |

## MANUAL DE INSTALACIÓN SW DE FIRMA ELECTRONICA

El Servicio Nacional de Aduanas ofrece, a través de su página web, una solución computacional que le permitirá firmar electrónicamente los documentos que serán posteriormente enviados. Este sistema, en su versión comprimida, se encuentra disponible en la opción "Declaración de Ingreso", en la página web del Servicio Nacional Aduanas. Para su funcionamiento debe instalar en el equipo, el Software para firmar los documentos.

### 1. ¿Cómo bajar software?

El proceso de instalación consta de dos etapas, la primera consiste en bajar el archivo de instalación y la segunda realizar la instalación del programa. Para bajar el software se debe ingresar a la opción "Tramitaciones en Línea ", que se encuentra en la página web del Servicio Nacional Aduanas (www.aduana.cl), en la opción "Software de Firma" y dentro de ésta en la opción "Software". Para ingresar a la opción indicada se accede a la página que se muestra en la Figura N° 1.

### 1. 1. Bajar Software

Debe hacer click sobre la opción "**Software**". Una vez que se ha seleccionado esta opción, se mostrará la pantalla de la Figura Nº 2 en la que se deberá realizar los pasos que a continuación se detallan.

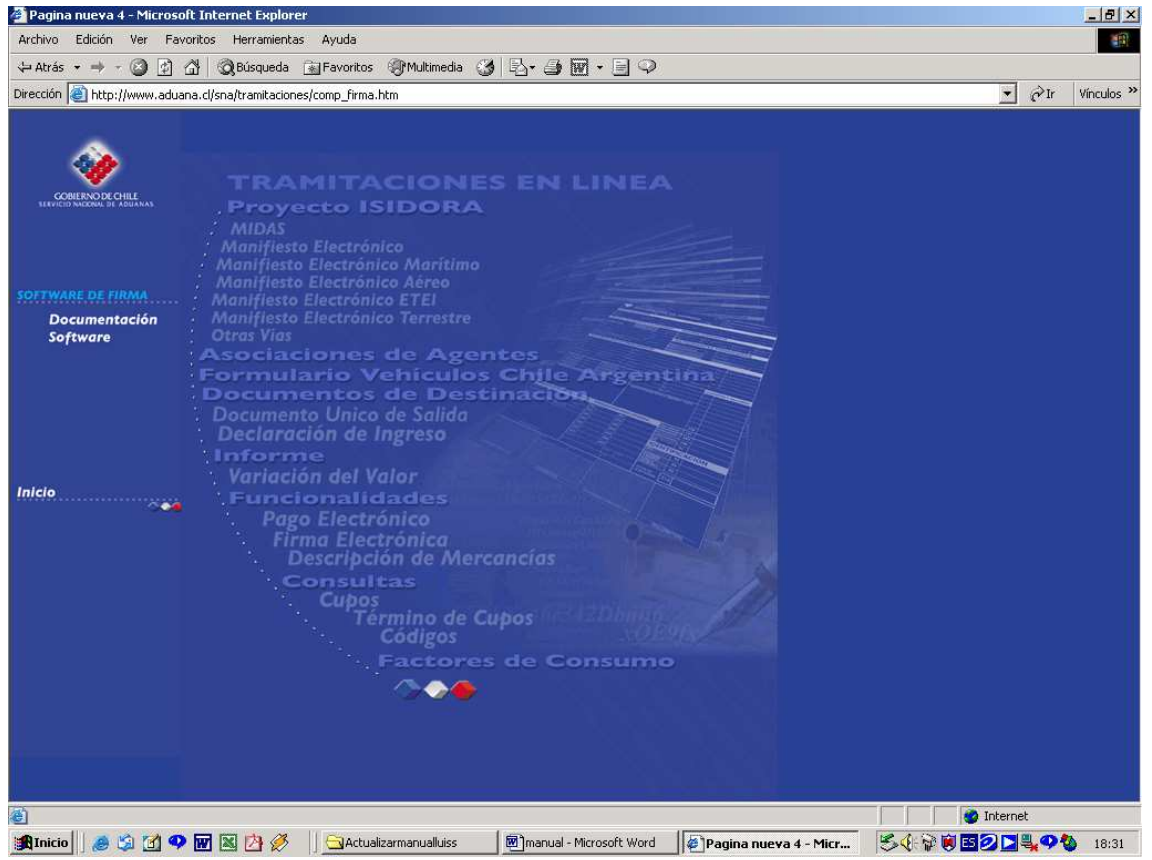

Figura Nº 1 Hacer click Software

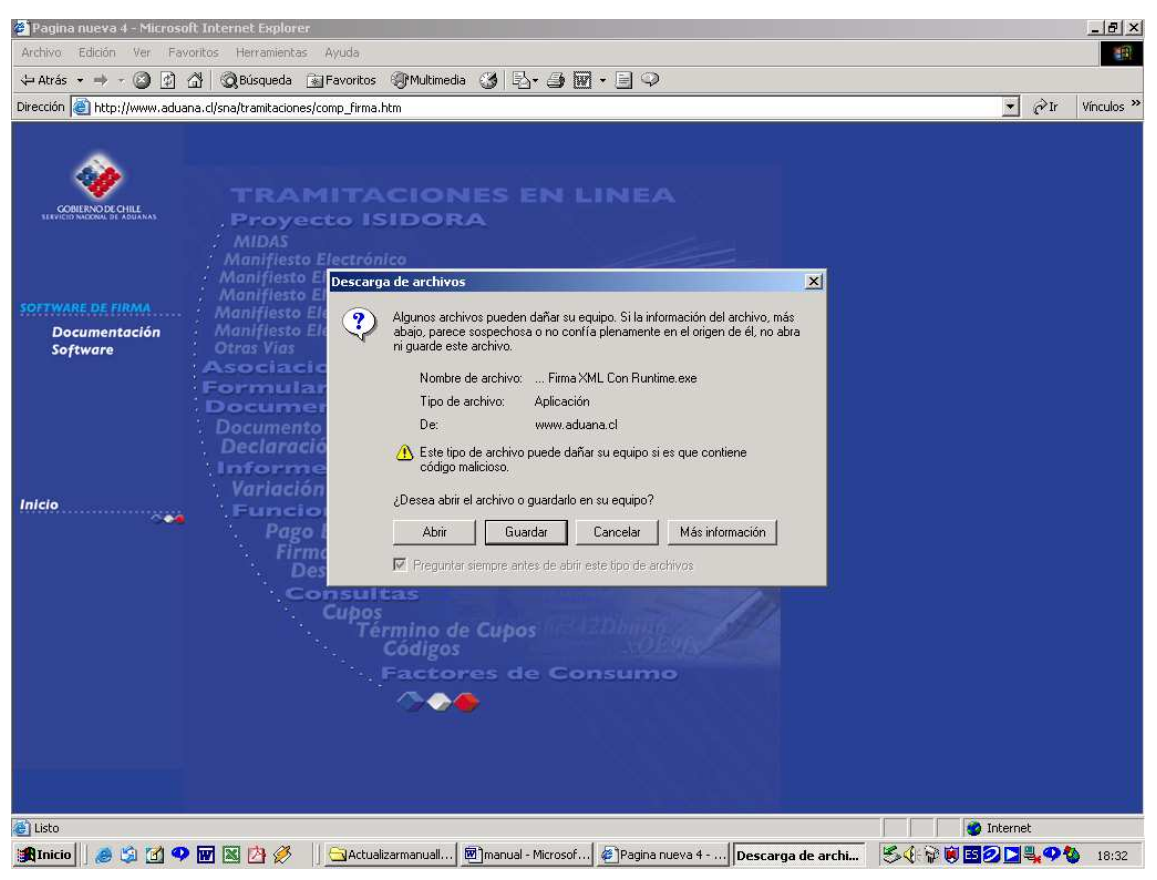

Figura Nº 2 Presionar botón Guardar

Paso 1: Indicar la opción "Guardar este programa en disco".

**Paso 2:** Se desplegará la pantalla de la Figura N° 3 donde se debe seleccionar como destino la unidad C:\ (en nombre de archivo) y presionar el botón Guardar. En ese momento comenzará a ser descargado a su PC (Figura N° 4) el archivo que le permitirá instalar posteriormente el sistema.

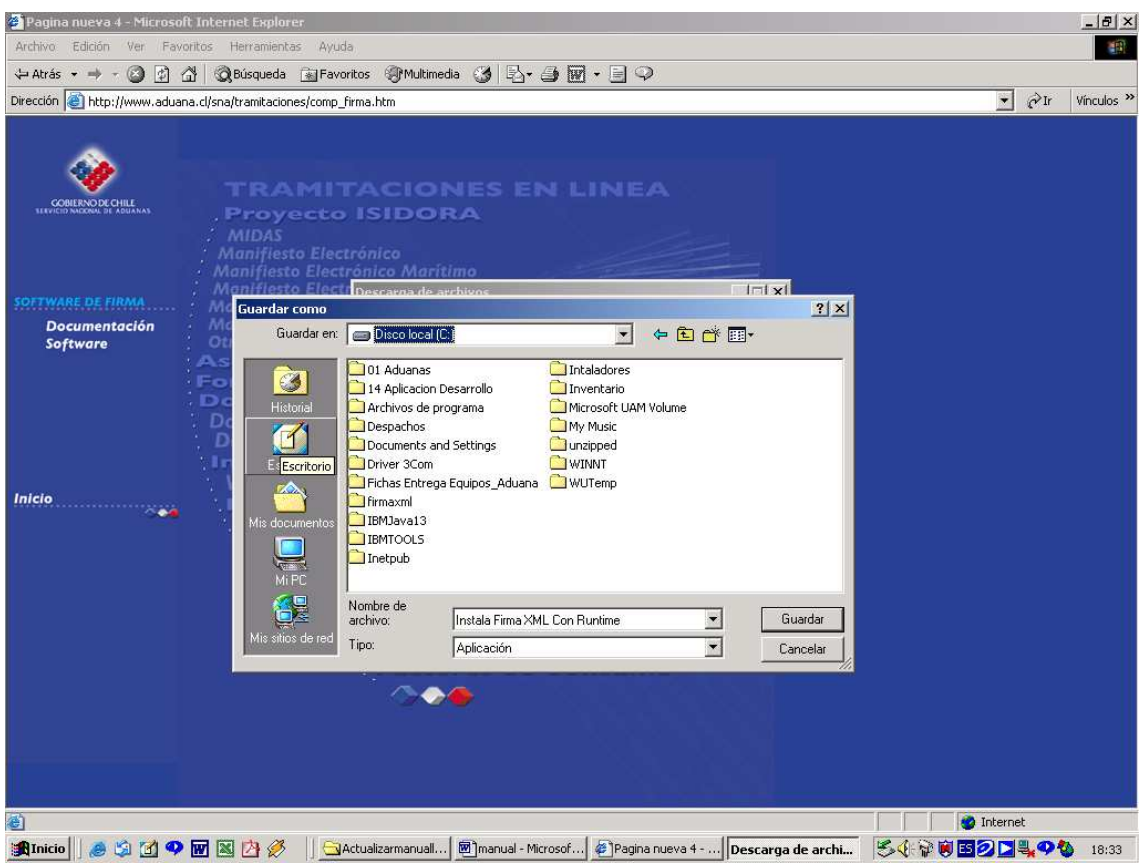

Figura Nº 3 Elección de Carpeta de Destino

| Descarga comple                 | eta                                                         |               |
|---------------------------------|-------------------------------------------------------------|---------------|
| Desca                           | irga completa                                               |               |
| Guardado:<br>din.exe de eros.ac | uana.cl                                                     |               |
| Descargado:                     | 1.04 MB en 5 seg.                                           |               |
| Descargar a:                    | C:\din.exe                                                  |               |
| Tasa de transferer              | ncia: 213 KB/Seg                                            |               |
| Cerrar el diálog                | io al terminar la descarga<br><u>Ab</u> rir <u>A</u> brir c | arpeta Cerrar |

Figura Nº 4 Descargando archivo

**Paso 3:** Cuando haya finalizado la descarga aparecerá la ventana indicada en la figura Nº 4, la que indica que la descarga ha finalizado, en este instante se debe presionar el botón "Cerrar".

## 2. Instalación del Software

**Paso 1:** Buscar el archivo Instala Firma XML Con Runtime.exe y hacer doble click. Con esta acción comenzará con la instalación de lo que será la base del funcionamiento del sistema. La descompresión del archivo, genera una carpeta llamada IBMJava13 en la unidad C. En la figura 6 se muestra el archivo a ejecutar.

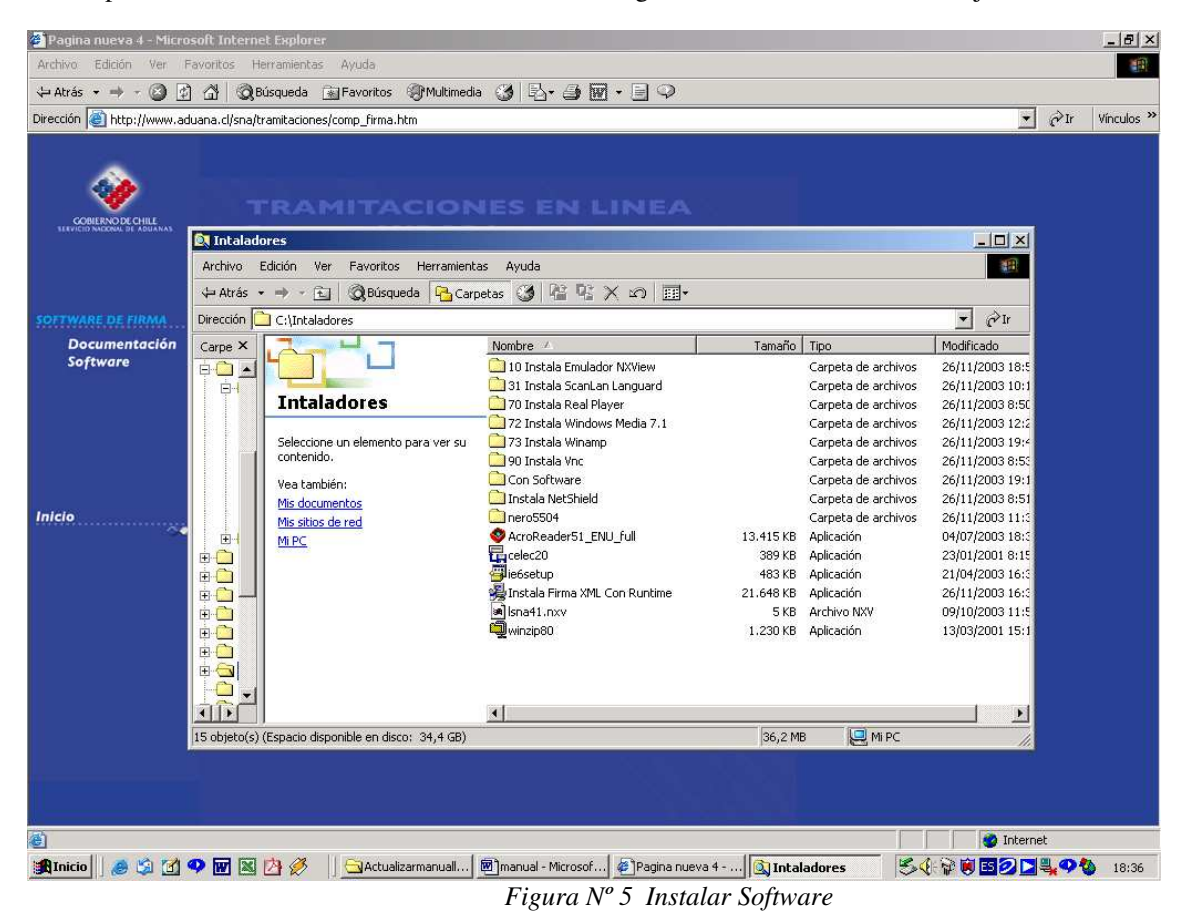

Paso 2: Aparece la pantalla de la figura Nº 6, se debe hacer click en el botón "Comenzar".

| E Firma Digital Si | Directorio destino<br>c: Virmaxml<br>Requerido: 32216 K<br>Disponible: 2096832 K |          | × |
|--------------------|----------------------------------------------------------------------------------|----------|---|
|                    |                                                                                  | Comenzar |   |

Figura Nº 6 Comenzar la instalación del Software

**Paso 3:** Una vez que se ha completado la instalación aparece la ventana de la figura 7, en donde se debe hacer click en el botón "Aceptar" para finalizar la instalación.

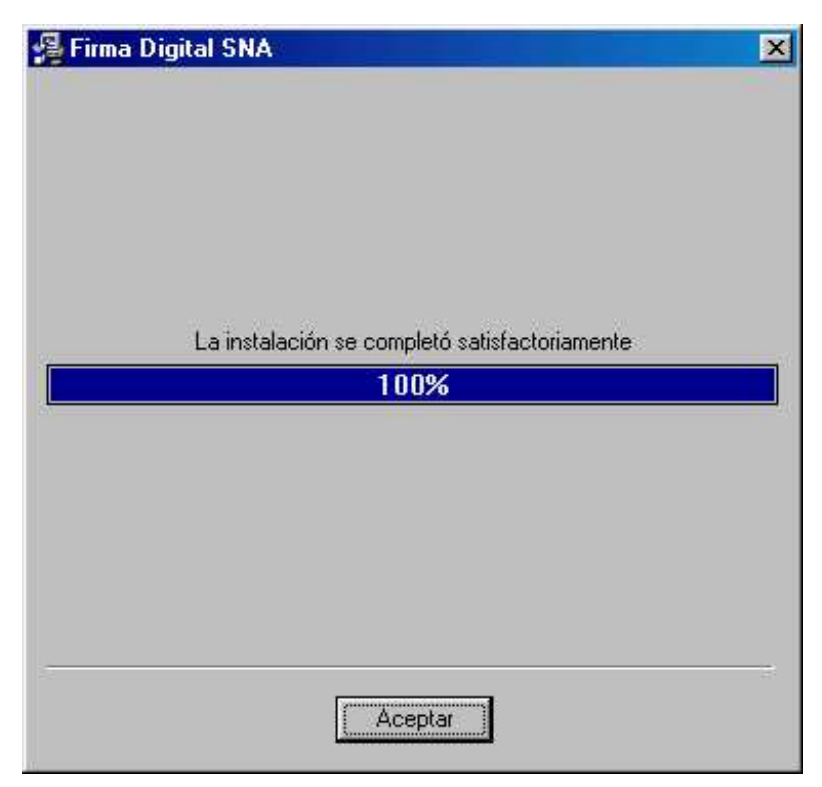

Figura Nº 7 Finalizar la instalación del Software

**Paso 4:** Aparecerá la ventana de la figura N° 8 en la cual se preguntará si se desea reiniciar el equipo, se debe indicar la opción "No".

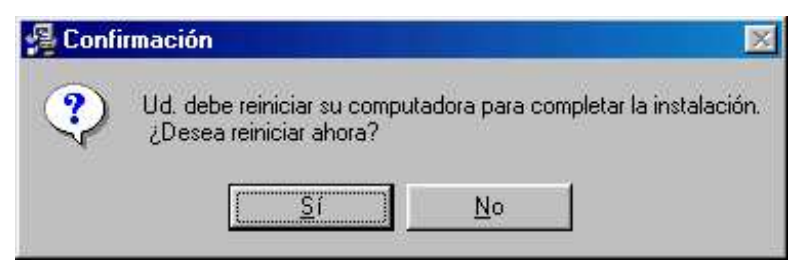

Figura Nº 8

#### 5. Ejecución del software

Una vez realizadas todos las operaciones de los puntos anteriores, podrá ejecutar el programa a través del icono "Firma Digital SNA", que se instala en el escritorio del equipo donde se realizó la instalación.

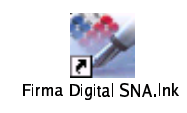

Figura Nº 9

## MANUAL PROCEDIMIENTOS PARA LA TRAMITACIÓN DIN CON FIRMA ELECTRÓNICA

En el contexto de las tramitaciones electrónicas del Servicio Nacional de Aduanas consideradas en el DS N° 1015/94, se ha implementado la tramitación vía Internet con firma electrónica para las Declaraciones de Ingreso, siendo su acceso a través de la página web del Servicio Nacional de Aduanas, <u>www.aduana.cl</u> opción Tramitaciones en Línea, Declaración de Ingreso.

El Despachador de Aduana que utilice esta vía de transmisión deberá contar con un certificado de firma electrónica, otorgado por una entidad Prestadora de Servicios de Certificación de Firma Electrónica (PSC) aceptada por el Servicio Nacional de Aduanas, de acuerdo a las instrucciones impartidas en la Resolución N° 4928/2001.

En la página web del Servicio se mantendrá actualizado el registro de las PSC aceptadas por el Servicio Nacional de Aduanas.

El Despachador de Aduana podrá confeccionar su Declaración de Ingreso en su propia aplicación computacional o en aquella que pone a disposición el Servicio de Aduanas en la página web mencionada, de acuerdo a la normativa vigente del Compendio de Normas Aduaneras Capítulo III, Anexo 18 y Resolución 4841/2001 Apéndice 1.

Previo a la confección de la DIN el despachador de aduana deberá instalar el Certificado de Firma Electrónica otorgado por la PSC, las indicaciones para realizar esta actividad se encuentra en la opción **'Exportación de certificado'** de la mencionada página web.

Para la confección de la Declaración de Ingreso, el Despachador de Aduana puede optar por una de las siguientes opciones:

Utilizar el Software que entrega en forma gratuita el Servicio Nacional de Aduanas

Utilizar su propio su propia aplicación, en cuyo caso deberá convertir la Declaración en archivo plano de acuerdo al Registro de Datos publicado en la página web del Servicio.

Si el despachador de aduana para la confección de la Declaración de Ingreso utiliza el software entregado por Aduanas, deberá, una vez obtenido el certificado de firma electrónica por la PSC Aceptada, bajar el Software en la página web <u>www.aduana.cl</u> (opción Tramitaciones en Línea, Software de Firma, "Software"), en esta página también se encuentra un manual de instalación del software.

En cualquiera de los dos casos de confección, es decir, utilice el SW de aduana o su propio SW, el Despachador deberá bajar el software con el que se firmarán los documentos, el que se encuentra disponible en forma gratuita en la página web <u>www.aduana.cl</u> (opción Tramitaciones en Línea, Software de Firma, "Software"), en esta página también se encuentra un manual de instalación de este software.

#### Utilización del Software

Para la utilización del software deben realizarse los siguientes pasos:

1. Ejecutar el Software haciendo doble click en el icono que se instaló en el escritorio de su equipo, el que se muestra en la Figura N° 1.

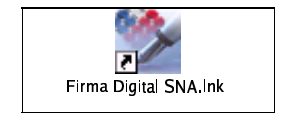

Figura N°1 Icono Software

2. Configurar el software para que utilice el Certificado de Firma Electrónica otorgado por la PSC, para esto debe utilizar la opción "Setup" del menú "Configurar", la que se muestra en la figura N° 2.

| e Programa de firma electrónic |                                       |
|--------------------------------|---------------------------------------|
| File Documentos Configurar     | Help                                  |
| Tipo de Contenedor             |                                       |
| € Archiv                       | a PKC812 O Contenedor JK8 O Taken USB |
| Contenedor                     |                                       |
|                                |                                       |
| Contenedor de claves           |                                       |
|                                |                                       |
|                                |                                       |
|                                |                                       |
|                                |                                       |
|                                |                                       |
|                                |                                       |
|                                |                                       |
|                                |                                       |
|                                |                                       |
|                                | Cancelar Aceptar                      |
| o i i i Directo                | ice de trabaia                        |
| Contenedor de claves [Director |                                       |

Figura N°2 Menú Setup

3. Elegir el archivo que contiene el Certificado de Firma Electrónica, el que se exporto y guardo en la carpeta "ks" que se encuentra dentro de la carpeta "firmaxml", tal como se muestra en la figura N° 3

| 🕳 Programa de fi      | rma electrónica                                        | -D× |
|-----------------------|--------------------------------------------------------|-----|
| File Documento        | s Configurar Help                                      |     |
| Tipo de Contene       | dor                                                    | Ĩ   |
|                       | Archivo PKC812 C Contenedor JKS C Token USB            |     |
| Contenedor [          | 🗟 Abrir 🛛 🔀                                            |     |
| Contonador            | Buscaren: 🗀 ks 💌 🖻 📧 🔠                                 |     |
| Contenedor            | Jotta.pfx                                              |     |
| c:\firmaxml\          |                                                        |     |
|                       |                                                        |     |
|                       |                                                        |     |
| 1                     | Nombre de archivo: Llotta pro                          |     |
|                       |                                                        |     |
|                       | Archivos del tipo: Todos los archivos (*.*) 💌 Cancelar |     |
| -                     |                                                        | ·   |
|                       | Cancelar Aceptar                                       | ch. |
| ,<br>Contenedor de cl | aves Directorios de trabajo                            |     |
|                       |                                                        |     |

Figura N°3 Abrir Certificado

4. Presionar el botón Aceptar.

| 🏽 Pro | ograma de firm   | a electrónica               | )           |         |            |        |       |      |
|-------|------------------|-----------------------------|-------------|---------|------------|--------|-------|------|
| File  | Documentos       | Configurar                  | Help        |         |            |        |       |      |
| Tipo  | de Contenedo     | r                           |             |         |            |        |       |      |
|       |                  | <ul> <li>Archivo</li> </ul> | PKCS12      | C Cont  | enedor JKS | C Toke | n USB |      |
| Cont  | tenedor          |                             |             |         |            |        |       | - 13 |
|       |                  |                             |             |         |            |        |       |      |
| C     | Contenedor de    | claves                      |             |         |            |        |       |      |
| [     | c:\firmaxml\ks\. | lotta.pfx                   |             |         |            | -      |       |      |
|       |                  |                             |             |         |            |        |       |      |
|       |                  |                             |             |         |            |        |       |      |
|       |                  |                             |             |         |            |        |       |      |
|       |                  |                             |             |         |            |        |       |      |
|       |                  |                             |             |         |            |        |       |      |
|       |                  |                             |             |         |            |        |       |      |
|       |                  |                             |             |         |            |        |       |      |
|       |                  |                             |             |         |            |        |       |      |
|       |                  |                             |             |         |            |        |       |      |
|       |                  |                             | Ca          | ancelar | Acepta     | r      |       | -18  |
| Cont  | enedor de clav   | as Directori                | os de traba | ajo     | 10.050     |        | 10    |      |
|       |                  |                             |             | Alles   |            |        |       |      |

Figura N° 4

5. Ingresar la password del certificado, para esto se debe ingresar a la opción "Login" del menú "File". Esta operación se muestra en la figura N° 5

| 👺 Programa de firma electrónica                   | - 🗆 🗵 |
|---------------------------------------------------|-------|
| File Documentos Configurar Help                   |       |
| Tipo de Contenedor                                |       |
| 🍯 Archivo PKCS12 . C Contenedor JKS . C Token USB |       |
| Contenedor                                        |       |
|                                                   |       |
| Contenedo 🐻 Login                                 | X     |
|                                                   |       |
| Contenedor c:tfirmaxml\ks\Jotta.pfx               |       |
| Password: ****                                    |       |
|                                                   | -an   |
|                                                   |       |
| Aceptar Cancelar                                  |       |
|                                                   |       |
|                                                   |       |
|                                                   |       |
|                                                   |       |
| Cancelar                                          |       |
| Contenedor de claves Directorios de trabajo       |       |
|                                                   |       |

Figura N° 5 Ingreso de password

6. Firmar los documentos: Para firmar los documentos (declaraciones de ingreso), se debe ingresar a la opción "Firmar" del menú "File", ingresando a la pantalla indicada en la Figura N° 6.

| 🛱 Programa de firma electrónica                                                |                                           |
|--------------------------------------------------------------------------------|-------------------------------------------|
| File Documentos Configurar Help                                                |                                           |
| Firmar Verificar Ver Sobre XML<br>Archivos para firmar<br>Nombre del sobre XML |                                           |
| Archivos seleccionados                                                         | Seleccionar archivos<br>Seleccionar todos |
| Resultado                                                                      |                                           |

Figura N° 6 Ingreso de Password

7. Se debe presionar el botón seleccionar archivos, el sistema mostrará todos los archivos que se encuentren "C:\firmaxml\din\src", carpeta en la que se deben grabar con anterioridad las Declaraciones de Ingreso. Se debe seleccionar con el mouse el o los documentos que se desea firmar y presionar el botón abrir. Obteniéndose el resultado mostrado en la figura Nº 8.

| 🕳 Programa de f                       | ima electrónica                                                                   | - O × |
|---------------------------------------|-----------------------------------------------------------------------------------|-------|
| File Documente                        | os Configurar Help                                                                |       |
| Firmar Verificar<br>Archivos para fir | Ver Sobre XML  <br>mar                                                            | 1     |
| -Nombre del                           | sobre XML                                                                         |       |
|                                       | Abrir                                                                             |       |
| Archivos sel                          | Buscaren: 💼 src 💽 💽 🕋 📸 🏢 💡                                                       |       |
|                                       | ■ 2002007171937.bd             ■ 2002007172902.bd             ■ 2002007172903.bd  |       |
| Resultado                             | Nombre de archivo: Abrir<br>Archivos del tipo: Todos los archivos (*.*)  Cancelar |       |
|                                       |                                                                                   |       |

Figura N° 7 Selección de Documentos

| File Documentos Configurar Help  Firmar Verificar Ver Sobre XML  Archivos para firmar  Nombre del sobre XML  Archivos seleccionados  c:tfirmaxml\din\src\2002007171937.bt  c:tfirmaxml\din\src\2002007172902.bt  Seleccionar archivos  Firmar  Resultado | 🛱 Programa de firma electrónica                                                                                   | ×                                         |
|----------------------------------------------------------------------------------------------------|----------------------------------------------------------------------------------------------------|-------------------------------------------|
| Archivos seleccionados<br>c:\firmaxml\din\src\2002007171937.bt<br>c:\firmaxml\din\src\2002007172902.bt<br>Seleccionar todos<br>Firmar                                                                                                    | File Documentos Configurar Help<br>Firmar Verificar Ver Sobre XML<br>Archivos para firmar<br>Nombre del sobre XML |                                           |
| c:\firmaxml\din\src\2002007171937.bd       Seleccionar archivos         c:\firmaxml\din\src\2002007172902.bd       Seleccionar todos         Seleccionar todos       Firmar                                                                              | Archivos seleccionados                                                                                            | 1                                         |
| Resultado                                                                                                    | c:\firmaxml\din\src\2002007171937.bt<br>c:\firmaxml\din\src\2002007172902.bt                                      | Seleccionar archivos<br>Seleccionar todos |
|                                                                                                    | Resultado                                                                                                    |                                           |

Figura N° 8 Selección de Documentos

8. Se debe seleccionar con el mouse los archivos que se indicaron en la operación anterior, estos quedarán en color azul, como se muestra en la figura Nº 8 y luego presionar el botón "Firmar".

| File Documentos Configurar Help Firmar Verificar Ver Sobre XML Archivos para firmar Nombre del sobre XML Archivos seleccionados Ctfirmaxml/din/src\2002007171937.bt Seleccionar archivos Seleccionar todos Firmar Resultado                                                                                                    | 👺 Programa de firma electrónica                                                                                                    |                                           |
|----------------------------------------------------------------------------------------------------|----------------------------------------------------------------------------------------------------|-------------------------------------------|
| Firmar       Verificar       Ver Sobre XML         Archivos para firmar       Nombre del sobre XML         Image: Sobre XML       Image: Sobre XML         Image: Sobre XML       Image: Sobre XML         Ima | File Documentos Configurar Help                                                                                                    |                                           |
| Resultado                                                                                                    | Firmar Verificar Ver Sobre XML<br>Archivos para firmar<br>Nombre del sobre XML<br>Archivos seleccionados<br>Archivos seleccionados<br>Clfirmaxml\din\src\2002007171937.bt<br>Clfirmaxml\din\src\2002007172902.bt | Seleccionar archivos<br>Seleccionar todos |
|                                                                                                    | Resultado                                                                                                    |                                           |

Figura N° 9 Selección de Documentos

9. En la figura N° 10 se aprecia el resultado del proceso de firma, en el recuadro Resultado.

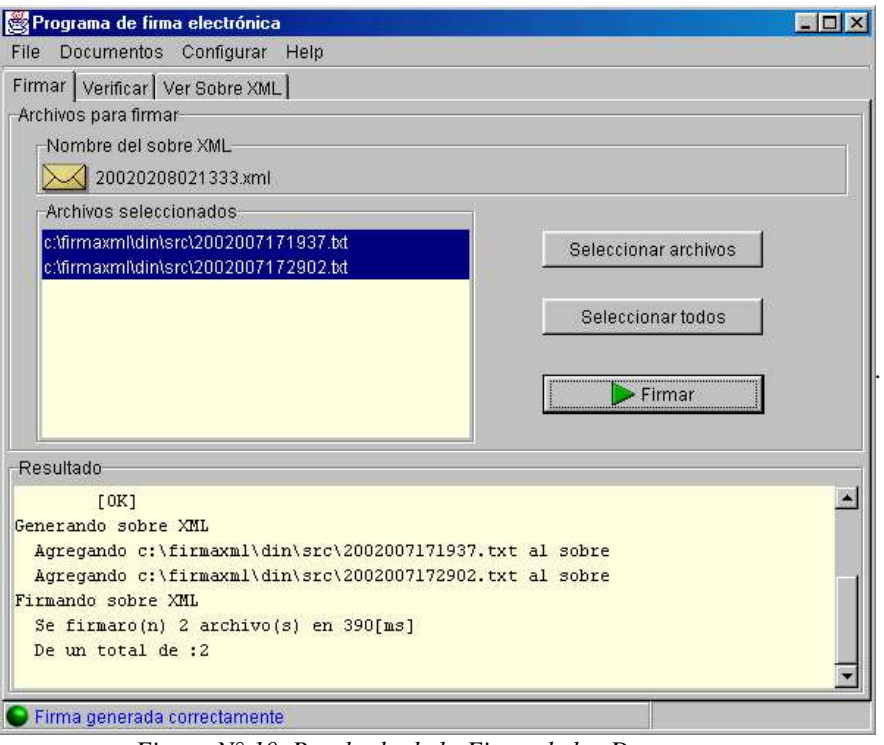

Figura N° 10 Resultado de la Firma de los Documentos

El sistema realiza las siguientes operaciones con los archivos:

- i) Los archivos "\*.txt" que contenían documentos que se firmaron correctamente se traspasan a la carpeta "C:\firmaxml\din\procesados".
- ii) Los archivos "\*.txt" que contenían documentos que no se firmaron correctamente se traspasan a la carpeta "C:\firmaxml\din\err".
- iii) Se crean los archivos firmados en la carpeta "C:\firmaxml\din\xds", estos archivos son creados con el mismo nombre de los "\*.txt" pero con la extensión "\*.xml", estos archivos.

### Envío de Archivos con Declaraciones de Ingreso a la Aduana

 Posteriormente, debe enviarse las declaraciones firmadas a la Aduana, para lo cual se debe ingresar a la página web del Servicio Nacional Aduanas (<u>www.aduana.cl</u>), a la opción Tramitaciones en línea, Declaración de Ingreso, Tramitación DIN. Una vez ingresada esta opción se le solicitará el nombre de usuario y la password, tal como se aprecia en la figura N° 11.

| Control c          | le Acce      | so - Micr          | osoft Ir  | ternet      | Explore        | 1           |            |             |              |             |                                           |         |            | _ 8 ×        |
|--------------------|--------------|--------------------|-----------|-------------|----------------|-------------|------------|-------------|--------------|-------------|-------------------------------------------|---------|------------|--------------|
| <u>Eile E</u> dit  | ⊻iew         | F <u>a</u> vorites | Tools     | Help        |                | 102         |            |             |              |             |                                           |         | _          |              |
| ≪⊐ •<br>Back       | ➡<br>Forward | - C                | )<br>op R | ¢<br>efresh | ∰<br>Home      | Q<br>Search | Favorites  | ()<br>Media | 3<br>History | Mail        | Print                                     | Edit    | - Discuss  |              |
| A <u>d</u> dress 🙆 | https://e    | ros.aduan          | a.cl/din_ | login.jsp   |                |             |            |             |              |             |                                           |         | 🔹 🔗 Go     | Vínculos *   |
| _                  |              |                    |           |             |                |             |            |             |              |             |                                           |         |            | <u> </u>     |
|                    |              |                    |           |             |                |             |            |             |              |             |                                           |         |            |              |
|                    |              |                    |           |             |                |             | -          |             |              |             |                                           |         |            |              |
|                    |              |                    | 4         | luf         | enf            | ific        | acić       | on d        | e U          | sua         | rio                                       |         |            |              |
|                    |              |                    |           |             | and the second |             |            | Cellar Art  | 11 121       | or addition | al an an an an an an an an an an an an an |         |            |              |
|                    |              |                    |           |             |                |             |            |             |              |             |                                           |         |            |              |
|                    |              |                    |           |             |                |             |            |             |              |             |                                           |         |            |              |
| Para rec           | distrars     | se en e            | l Siste   | ma de       | e Tram         | itación     | en línea i | del Sen     | ricio Na     | cional de   | Adua                                      | nas, de | be indresa | arsu         |
| cuenta c           | le usua      | ario y si          | u pass    | word        | luego          | presior     | ie el boto | on Envia    | ır.          |             |                                           |         |            |              |
|                    |              |                    |           |             |                |             |            |             |              |             |                                           |         |            |              |
|                    |              |                    |           | l le        |                |             | 1          |             |              |             |                                           |         |            |              |
|                    |              |                    |           | L.          | usuario        |             |            |             |              |             |                                           |         |            |              |
|                    |              |                    |           | Ĩ           |                | Usuario     |            |             | Password     |             |                                           |         |            |              |
|                    |              |                    |           |             |                |             |            |             |              |             |                                           |         |            |              |
|                    |              |                    |           |             |                |             |            | and in      |              |             |                                           |         |            |              |
|                    |              |                    |           |             |                |             | Env        | lar         |              |             |                                           |         |            |              |
|                    |              |                    |           |             |                |             |            |             |              |             |                                           |         |            |              |
|                    |              |                    |           |             |                |             |            |             |              |             |                                           |         |            |              |
|                    |              |                    |           |             |                |             |            |             |              |             |                                           |         |            |              |
|                    |              |                    |           |             |                |             |            |             |              |             |                                           |         |            |              |
|                    |              |                    |           |             |                |             |            |             |              |             |                                           |         |            |              |
|                    |              |                    |           |             |                |             |            |             |              |             |                                           |         |            |              |
| -                  |              |                    |           |             |                |             |            |             |              |             |                                           |         | -          | *            |
| 🛃 Done             |              |                    |           | and a       |                |             |            |             |              |             |                                           |         | 🥥 Internet |              |
| 🕂 Inicio           | چ 😂          |                    |           | »] [        | Bandej         | a de entrad | 📴 Proc     | edimiento   | DIN          | Control de  | Acc                                       | Q       | s 📢 🗉 🛇 🗲  | 🧿 05:47 p.m. |
|                    |              |                    |           | Fi          | gura           | N° 11       | Auter      | iticac      | ión de       | Usuar       | io                                        |         |            |              |

2. Una vez que se autentifico al usuario se debe ingresar a la opción Subir Archivo DIN, ver figura Nº 12.

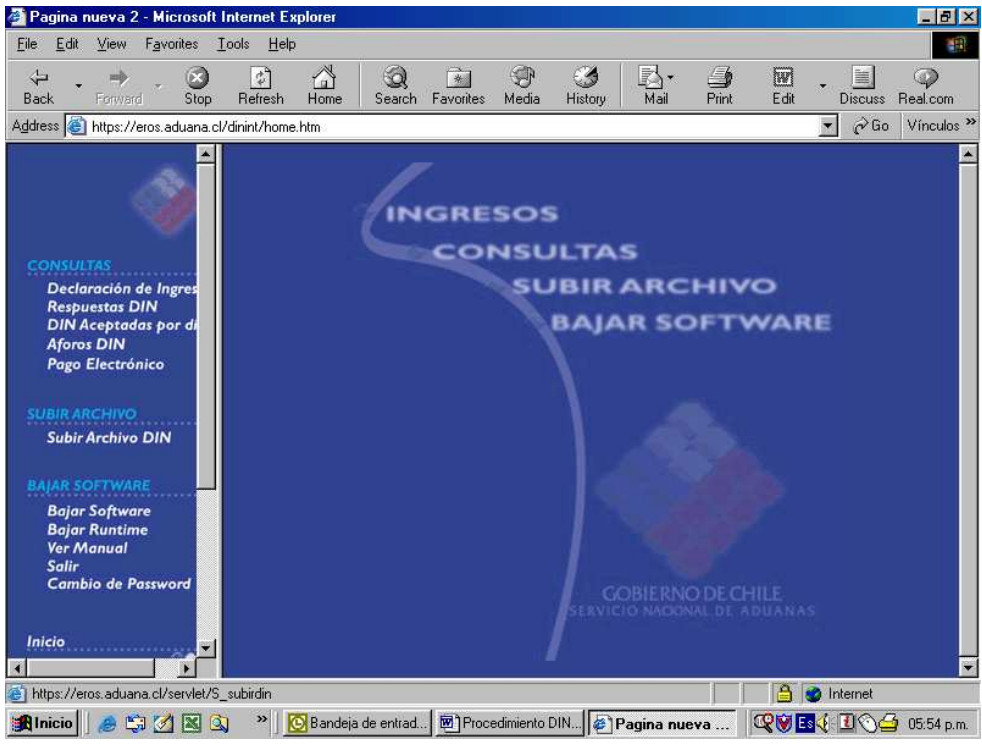

Figura Nº 12 Menú Declaración de Ingreso

3. Seleccionar el sobre con los archivos firmados, estos se encontrarán en la dirección "C:\firmaxml\din\xds\", y presionar el botón Subir. En caso de que los archivos se hayan generado correctamente, se debe esperar un periodo de tiempo de aproximadamente 10 minutos para verificar las respuestas, ver figura N° 13.

| 🚰 Pagina nueva 2 - Microsoft Ini                                                                               | ternet Explorer  |                |           |                     |                    |           |          |        |        |        | _ 8 ×      |
|----------------------------------------------------------------------------------------------------|------------------|----------------|-----------|---------------------|--------------------|-----------|----------|--------|--------|--------|------------|
| <u>File Edit View Favorites Too</u>                                                                            | ols <u>H</u> elp |                |           |                     |                    |           |          |        |        |        | -          |
| Back Forward Stop                                                                                              | Refresh Home     | Q<br>Search    | Favorites | 💬<br>Media          | ()<br>History      | Mail      | Print    | E dit  | • D    | iscuss |            |
| Address 🙆 https://eros.aduana.cl/di                                                                            | nint/home.htm    |                |           |                     |                    |           |          |        | -      | ∂Go    | Vínculos » |
|                                                                                                    | SUBIR ARCHIVO    | (              |           |                     |                    |           |          |        |        |        | rdiaz      |
| CONSULTAS<br>Declaración de Ingres<br>Respuestas DIN<br>DIN Aceptadas por di<br>Aforos DIN<br>Pago Electrónico | Se               | leccion        | e archivo | ı <b>:</b> [C:∖firm | axml\din\<br>Subir | xds\2002( | D20801 ] | Browse | 2      |        |            |
| SUBIR ARCHIVO<br>Subir Archivo DIN                                                                             |                  |                |           |                     |                    |           |          |        |        |        |            |
| BAJAR SOFTWARE                                                                                                 |                  |                |           |                     |                    |           |          |        |        |        |            |
| Bajar Software<br>Bajar Runtime<br>Ver Manual<br>Salir<br>Cambio de Password                                   |                  |                |           |                     |                    |           |          |        |        |        |            |
|                                                                                                    |                  |                |           |                     |                    |           |          |        |        |        |            |
| 🙆 Done                                                                                                    |                  |                |           |                     |                    |           |          | a      | 🥑 Inte | rnet   |            |
| 😹 Inicio 📔 🅭 🖏 🏹 📉 🔍                                                                                           | » 🛛 🔯 Bandeja (  | de entrad      | . Proce   | edimiento D         | (N 纋 F             | agina nu  | eva      | QVE    | s 🎸 🚹  | 06     | 05:56 p.m. |
|                                                                                                    | Figu             | $ra N^{\circ}$ | 13 Su     | bir Ar              | rchivo             | DIN       |          |        |        |        |            |

- 4. Para verificar las respuestas se debe ingresar a una de las dos opciones siguientes:
- Respuestas DIN por Agente, para consultar por todas las DIN enviadas por el Despachador.
- Respuestas por Número DIN, para consultar por una DIN en particular.

## MANUAL PARA EXPORTAR CERTIFICADO DE FIRMA ELECTRONICA

El despachador de aduana, una vez adquirido el certificado de firma electrónica otorgado por una Prestadora de Servicios de Certificación de firma electrónica (PSC), deberá exportar el certificado siguiendo los siguientes pasos:

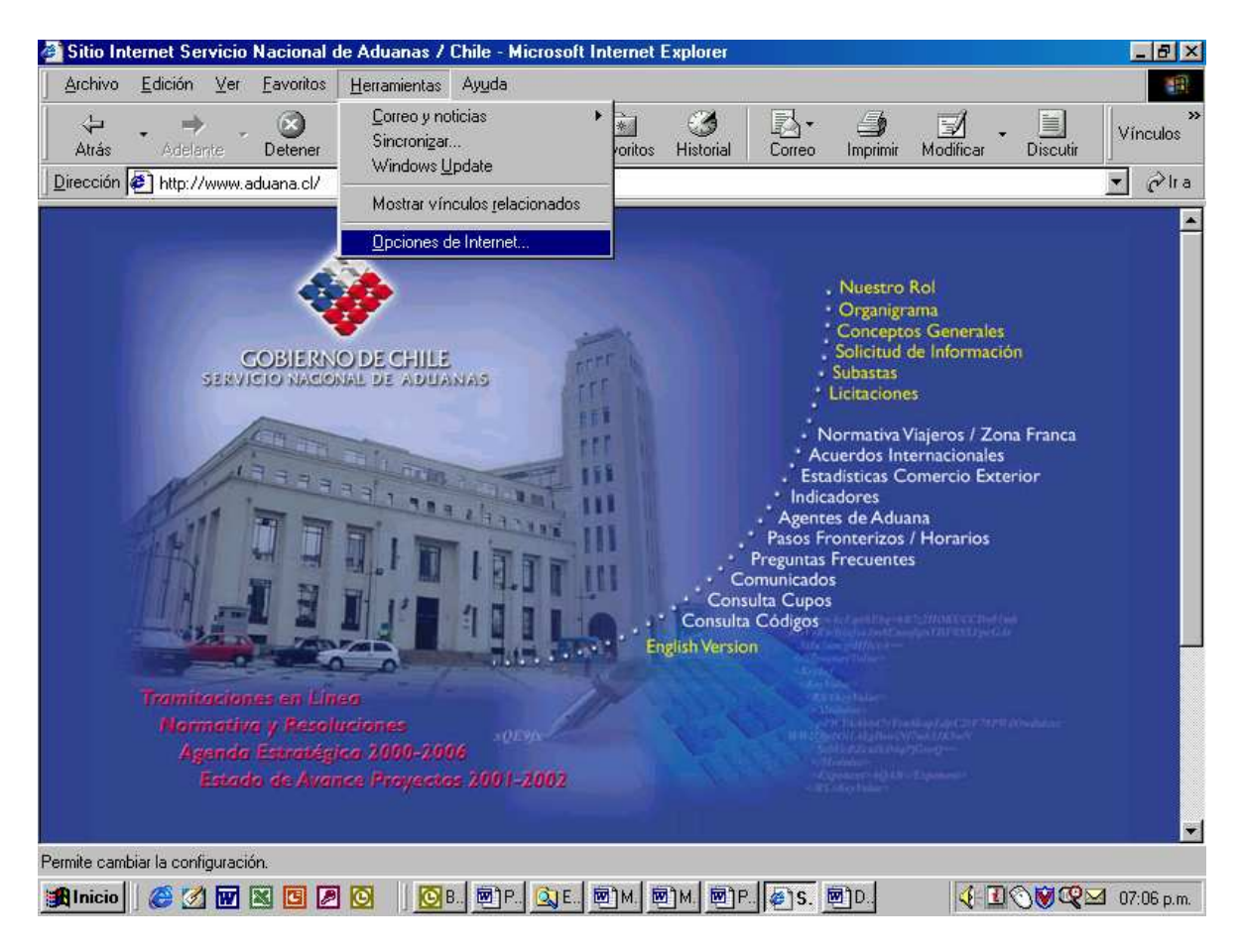

1. Ir al menú "Herramientas" y dentro de él a "Opciones de Internet".

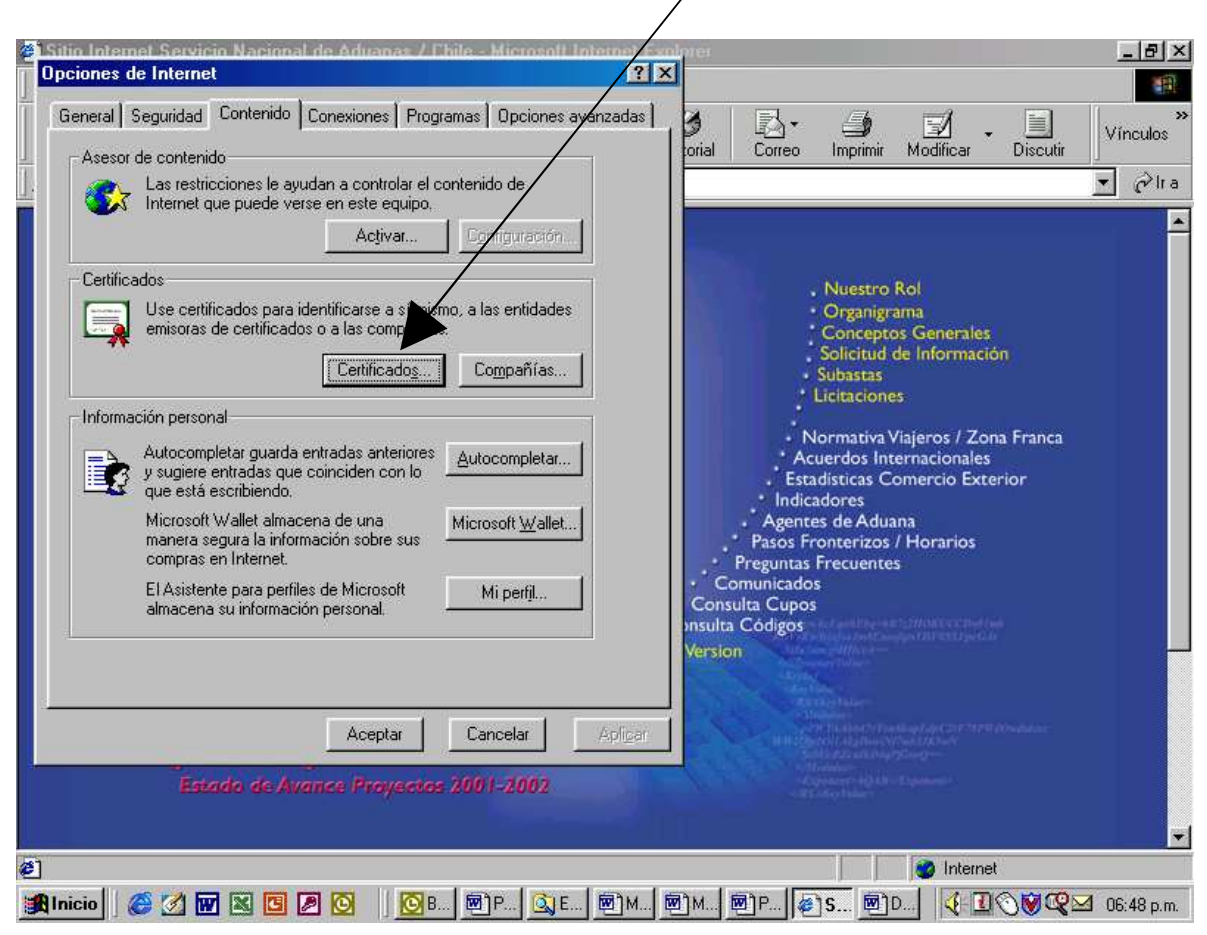

2. Ir a la opción "Contenido", y hacer "click" en el botón "Certificados".

| 🖉 Sitio Web Servicio Nacional de | Aduanas/Chile - Microsofi | t Internet Explorer                  |                          |                        |   |                                         | X              |
|----------------------------------|---------------------------|--------------------------------------|--------------------------|------------------------|---|-----------------------------------------|----------------|
| Archivo Edición Ver Favoritos    | Herramientas Ayuda        |                                      |                          |                        |   |                                         | 10 A           |
| 💝 Atrás 🔹 🤿 🚽 🙆                  | Búsqueda 🖾 Favoritos      | Multimedia 🖓                         | R. 4 m 6                 |                        |   |                                         |                |
| Dirección 🥘 http://www.aduana.cl | Ipciones de Internet      |                                      |                          | <u> </u>               | 1 | - (                                     | ∻Ir Vinculos ≫ |
|                                  | Lertificados              |                                      |                          | <u> </u>               | 1 | 11 - sailt                              | <u>~</u>       |
|                                  | Propósito planteado: <    | odos>                                |                          | •                      |   |                                         |                |
| 8                                | Personal Otras personas   | Entidades emisoras                   | de certificados intermed | as Entidades emi •   • |   |                                         |                |
| N 100                            |                           |                                      |                          |                        |   |                                         |                |
| COBIERN                          | Emitido para              | Emitido por                          | Fecha de N               | ombre descriptivo      |   |                                         |                |
| SERVICIO MACION                  | Administrador             | Administrador<br>E-Certchile CA Inte | 31/10/2103 <             | ninguno>               |   |                                         |                |
|                                  |                           | E COLUMO CH INCO                     | anna 0 1706/2000 13      |                        |   |                                         |                |
| The second second                |                           |                                      |                          |                        |   |                                         |                |
| REFER N                          |                           |                                      |                          |                        |   |                                         |                |
|                                  |                           |                                      |                          |                        |   |                                         |                |
|                                  |                           |                                      |                          |                        |   |                                         |                |
|                                  |                           |                                      |                          |                        |   |                                         |                |
|                                  | -                         | 4                                    |                          |                        |   |                                         |                |
| Contingentes de Azúr             | Importar Exportar         | Quitar                               |                          | Avanzadas              |   |                                         |                |
| Ultimos documentos               | Propósitos planteados del | certificado                          |                          |                        |   |                                         |                |
| Tramitaciones en Line            | <todos></todos>           |                                      |                          |                        |   |                                         |                |
| Normativa y Resolucio            |                           |                                      |                          | Ver                    |   |                                         |                |
| Agenda Entratégica 20            | <u></u>                   |                                      |                          |                        |   |                                         |                |
|                                  |                           |                                      |                          | Cerrar                 |   |                                         |                |
|                                  |                           |                                      |                          |                        |   |                                         |                |
|                                  |                           |                                      |                          |                        |   |                                         |                |
|                                  |                           |                                      |                          |                        |   |                                         |                |
|                                  |                           |                                      |                          |                        |   |                                         |                |
|                                  |                           |                                      |                          |                        |   |                                         |                |
|                                  |                           |                                      |                          |                        |   |                                         |                |
|                                  |                           |                                      |                          |                        |   |                                         |                |
|                                  |                           |                                      |                          |                        |   |                                         |                |
|                                  |                           |                                      |                          |                        |   |                                         | ×              |
|                                  |                           | <u></u>                              |                          |                        |   | Internet                                |                |
| 🏽 Inicio 🛛 🧶 🏹 🚮 ᡐ 🐨             | 🛎 🛃 🚬                     | Exportar Certificat                  | do (1) 👹 Sitio We        | eb Servicio Naci       |   | - V - V - V - V - V - V - V - V - V - V | 🧐 🍪 15:00      |

**3.** Luego de hacer click en "Certificados", hacer click en "Ver".

- 8 × 💋 Sitio Web Servicio Nacional de Aduanas/Chile - Micro -Edición Htrás • → • ② ⊉ ঐ Prissueda SIFevoritos @RMultir
  Dirección @ http://www.aduana.c R.4. M. . . . ? × ✓ Ar Vinculos ≫ Certificad ? × \* Certificado ?× -General Detail a de certificación | emi 💶 🕨 Información del certificado /0 COBIERN Windows no tiene la suficiente información para comprobar este certificado. R Enviado a: Luis Suarez nzadas... Contingentes de Azúc Emitido por E-Certchile CA Intermedia Ultimos documentos Válido desde 05/02/2002 hasta 04/02/2003  $\ref{eq:product}$  Tiene una clave privada correspondiente a este certificado. Declaración del emisor Cerrar Aceptar 🥑 Internet 看 🏦 Inicio 🛛 🥔 🗯 🗹 🌳 😿 🗟 🖄 🔀 Exportar Certificado (1) - ... 🖉 Sitio Web Servicio Naci... 🕏 🖗 🔩 🖸 🖉 🗑 🍳 👌 15:11
- 4. Después de hacer click en "Ver" hacer click en "Detalles".

5. Al hacer click en "Detalles", hacer click en "modificar propiedades".

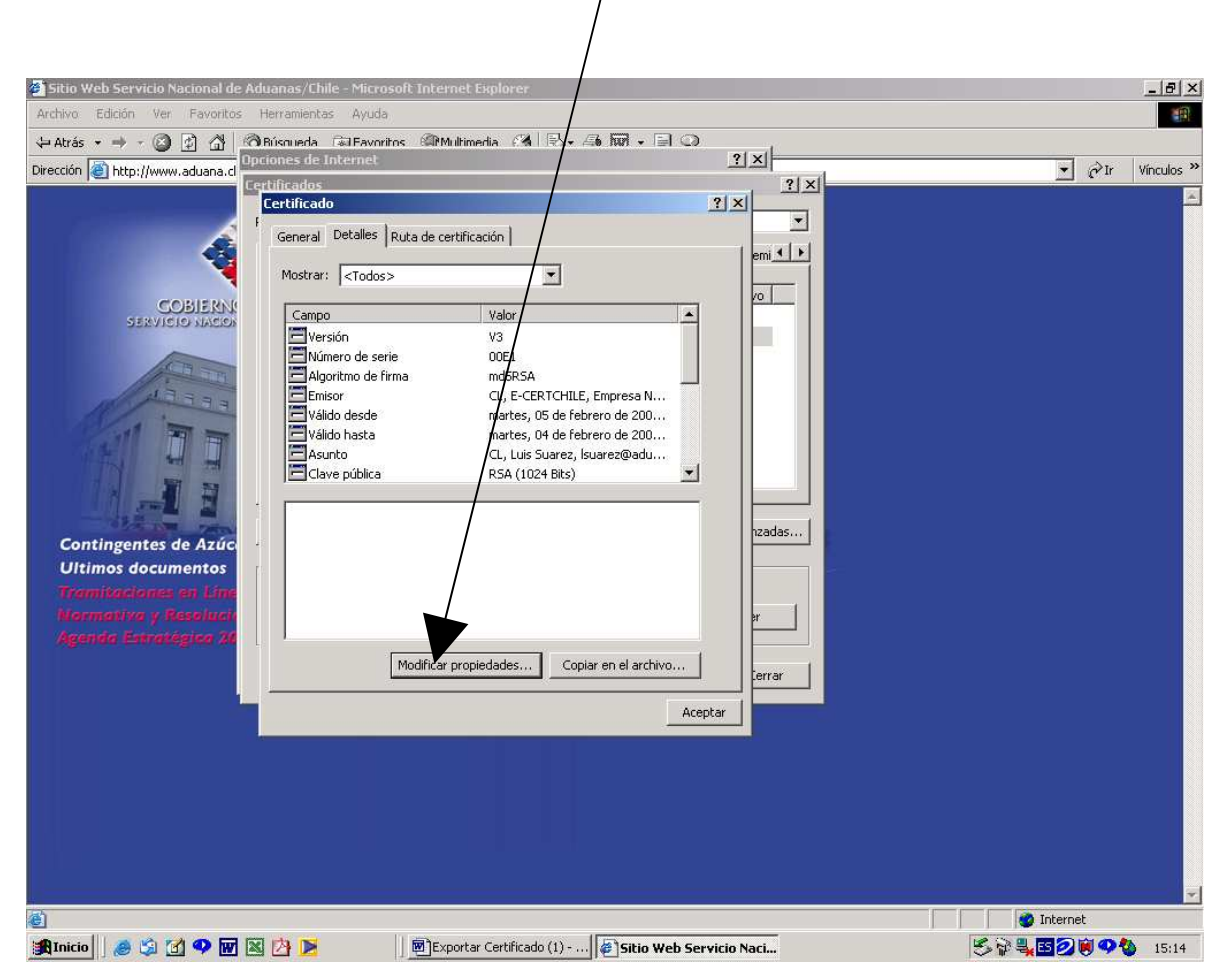

6. Ingresar en "Nombre Descriptivo" o "Alias" cualquier nombre solo ocho caracteres, "aceptar".

| Sitio Web Servicio Nacional de Aduanas      | i/Chile - Microsoft Internet Explorer                                                                                                    |                                                                                                    |                 | _ 8 ×      |
|---------------------------------------------|----------------------------------------------------------------------------------------------------|----------------------------------------------------------------------------------------------------|-----------------|------------|
| Archivo Edición Ver Favoritos Herran        | ientas Ayuda                                                                                                    |                                                                                                    |                 |            |
| Atrás • • • • • • • • • • • • • • • • • • • | ada Gil Favoritos Gil Multimedia California<br>de Internet<br>dos<br>icado<br>eral Detales Ruta de certificación<br>Propiedades de certifica lo<br>General<br>Nombre descriptivo: Juarez<br>Descripción:<br>Propósitos de certificado<br>C Habilitar todos los propósitos para este certifica<br>C Deshabilitar todos los propósitos para este certifica<br>C Deshabilitar todos los propósitos para este certifica<br>C Desco para este certificado<br>C Desco para este certificado<br>C Desco para este | Avr +<br>2 ×<br>2 ×<br>2 ×<br>2 ×<br>2 ×<br>emi +<br>emi +<br>2 ×<br>emi +<br>emi +<br>2 ×<br>emi +<br>emi +<br>emi | 1(\$) ¥         | Vinculos » |
|                                             |                                                                                                    | 100000000000000000000000000000000000000                                                                                                    | i internet      |            |
| 🏦 Inicio 🛛 🤌 🗐 🗹 🌳 🔣 🖄                      | 🚬 刘 💌 Exportar Certificado (1) 🕻                                                                                                    | Sitio Web Servicio Naci                                                                                                    | S74 <b>5209</b> | 15:24      |

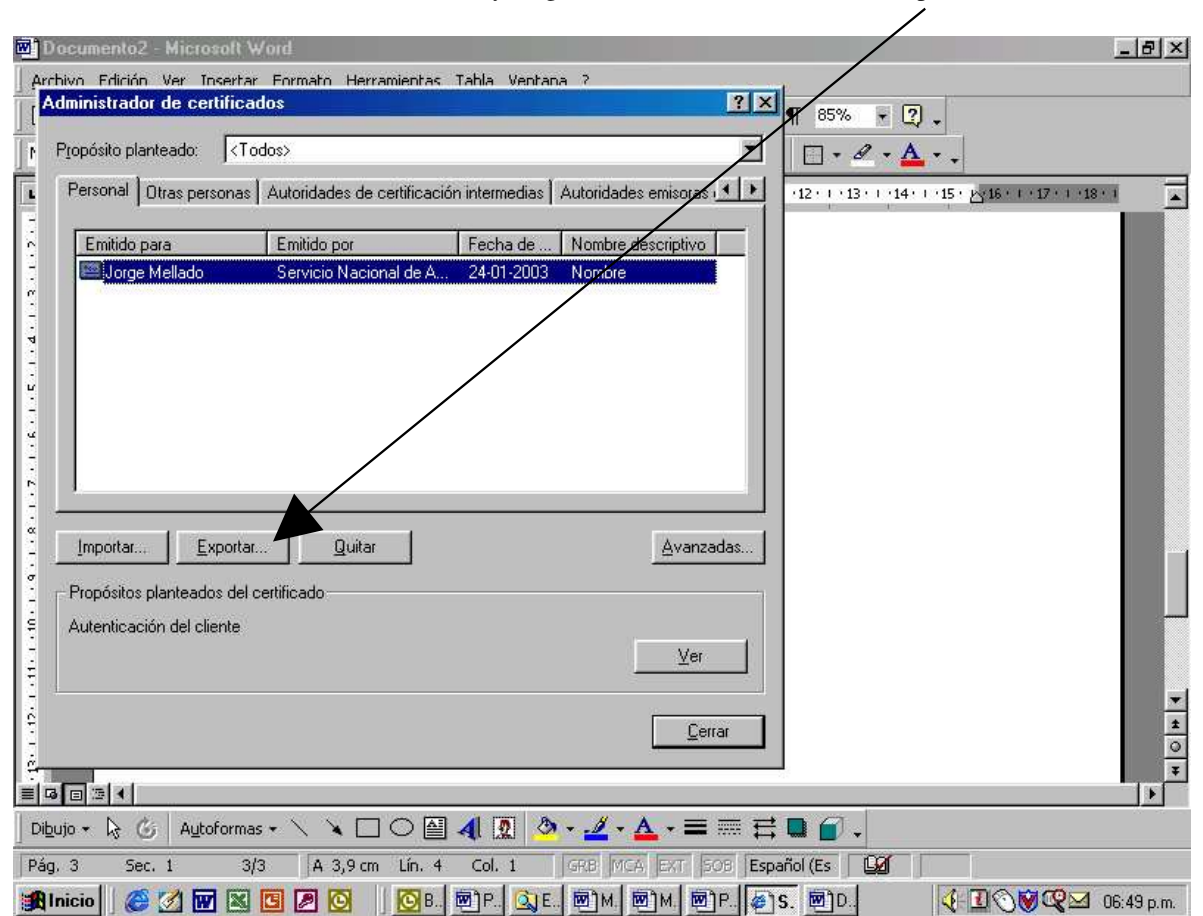

7. Marcar con el mouse sobre el certificado y luego hacer "click" sobre el botón exportar.

8. Hacer "click" sobre el botón "Siguiente".

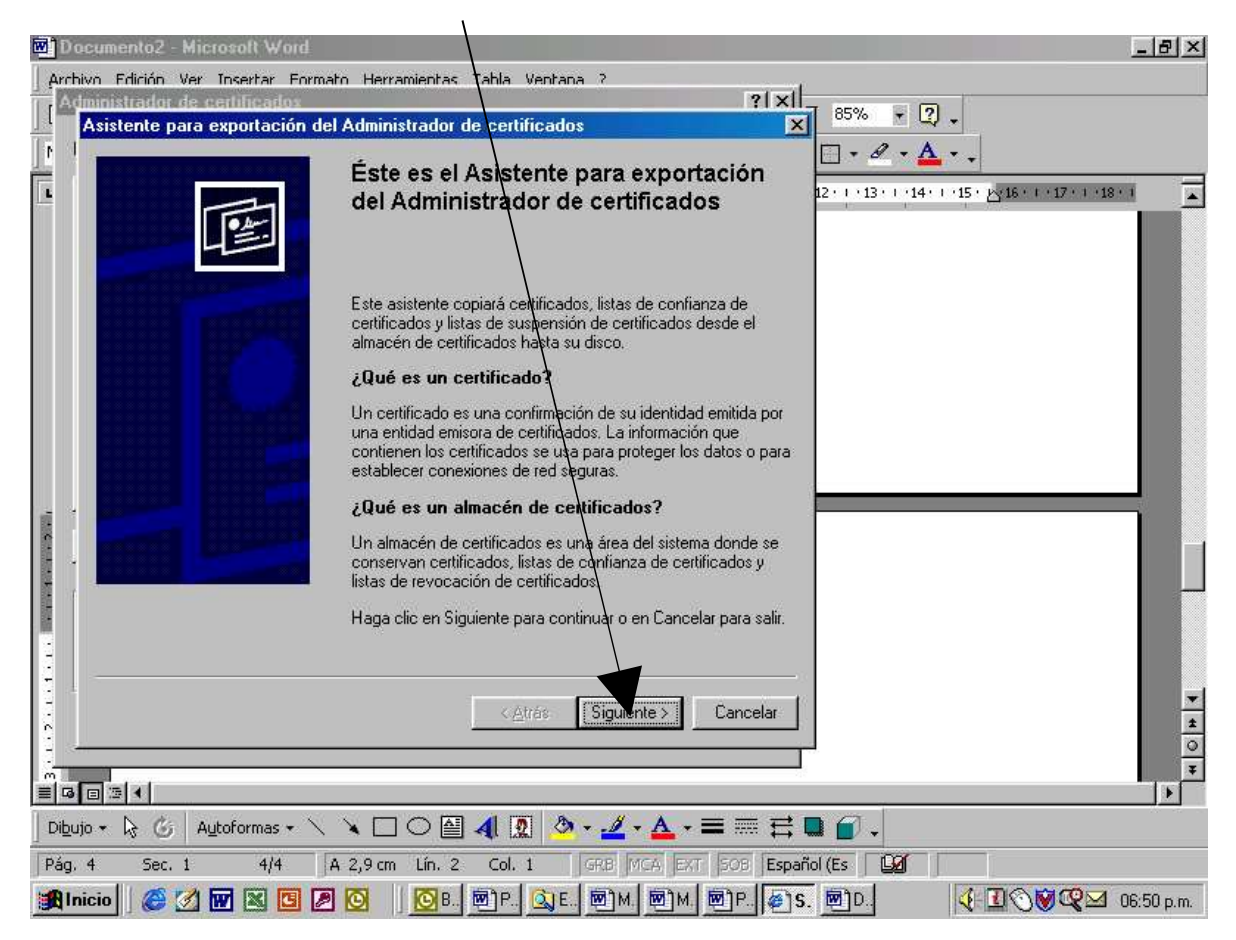

### 9. Marcar la opción "Exportar la clave privada"

| Sitio Internet Servicio Nacional de Aduanas / Chile - Microsoft Int                                                                                                    | emet Explorer                      |                                                                                                    | _ 8 ×                     |
|----------------------------------------------------------------------------------------------------|------------------------------------|----------------------------------------------------------------------------------------------------|---------------------------|
| Upciones de Internet<br>Administrador de certificados                                                                                                    |                                    |                                                                                                    |                           |
| Asistente para exportación del Administrador de certificados                                                                                                    | ×                                  | Imprimir Modificar Discutir                                                                                                    | *<br>Vínculos             |
| Exportar la clave privada con el certificado<br>Indique si desea exportar la clave privada con su certificado.                                                                                                    | -                                  |                                                                                                    | ▼ ⊘lra                    |
| Las claves privadas necesitan protección. Si desea exportar la clav<br>certificado seleccionado, deberá escribir una contraseña en la págin<br>¿Desea exportar la clave privada con el certificado?<br>ⓒ Exportar la clave privada<br>ⓒ No exportar la clave privada | e privada para el<br>na siguiente. | • Nuestro Rol<br>• Organigrama<br>• Conceptos Generales<br>• Solicitud de Información<br>Subastas<br>Licitaciones<br>Normativa Viajeros / Zona Franca<br>cuerdos Internacionales<br>adisticas Comercio Exterior<br>adores<br>es de Aduana<br>ronterizos / Horarios<br>• Frecuentes<br>s |                           |
| < <u>A</u> trás Sig                                                                                                    | juiente > Cancelar                 |                                                                                                    |                           |
| Estado de Ávance Proyectos 2001-2002                                                                                                    |                                    | Mennes<br>Spenner (d. K Expennes)<br>Editor Index                                                                                                    | <b>•</b>                  |
| 2)<br>Manicio   🏈 💋 🚾 🗷 📴 🖉 💟   📴 B 🖻 P 🔍 E 🖻                                                                                                    | )M. @)M. @)P. @)S.                 |                                                                                                    | <mark>⊴</mark> 06:50 p.m. |

**10.** Marcar las opciones "Intercambio de información personal PKCS #12(PFX)" y "Habilitar protección segura (requiere IE 5.0 Windows NT 5.0 o posterior)". Luego presionar el botón "Siguiente".

| un internet Servicio Nacional de Aduanás / I bile - Mir<br>ciones de Internet                                                                                                    | ?×                                                                                                    |      |
|----------------------------------------------------------------------------------------------------|----------------------------------------------------------------------------------------------------|------|
| iministrador de certificados<br>Asistente para exportación del Administrador de certif                                                                                                    | ificados 🔀 🎒 🛃 🔤                                                                                                    | Víno |
| Formato del archivo de exportación de certificado<br>Se puede exportar los certificados en diversos formatos.                                                                                                    | os<br>s.                                                                                                    | ] (  |
| <ul> <li>Seleccione el formato que desea exportar.</li> <li>DER janano codificado × 509 (DER)</li> <li>Base64 codificado × 509 (DER)</li> <li>Estándar de sintaxis de mensajes gifrados: certificados en Gries posible, incluit togos los certificados en Grieterambio de información personal: PKCS #12</li> <li>Si es posible, incluir todos los certificados en Gries posible, incluir todos los certificados en Gries de Gries posible, incluir todos los certificados en Gries de Gries de</li></ul> | <ul> <li>Nuestro Rol</li> <li>Organigrama</li> <li>Conceptos Generales</li> <li>Solicitud de Información</li> <li>Subastas</li> <li>Licitaciones</li> <li>Normativa Viajeros / Zona Franca<br/>(cuerdos Internacionales<br/>tadísticas Comercio Exterior<br/>cadores<br/>tes de Aduana<br/>Fronterizos / Horarios<br/>s Frecuentes<br/>os<br/>ss</li> </ul> |      |
| < <u>A</u> t                                                                                                    | trás Siguiente > Cancelar                                                                                                    |      |
| Estado de Avance Proyectos 2001-2                                                                                                    | 2002                                                                                                    |      |
|                                                                                                    | nternet                                                                                                    |      |

**11.** Escoger una contraseña que recuerde en los casilleros "Contraseña" y "Confirmar Contraseña". Luego presionar el botón "Siguiente".

| n Internet Servicio Nacional de Aduanas / Ebile - Microsoft Intern<br>iones de Internet                                                     | ? x                                                                                                    |
|----------------------------------------------------------------------------------------------------|----------------------------------------------------------------------------------------------------|
| ninistrador de certificados                                                                                                    |                                                                                                    |
| Asistente para exportación del Administrador de certificados                                                                                | Imprimir Modificar Discutir                                                                                                    |
| Protección por contraseña para las claves privadas<br>Para mantener la seguridad, la clave privada es secreta y debe protege<br>contraseña. | rse con una                                                                                                    |
| Escriba una contraseña para cifrar la clave privada que está exportando<br>Contraseña:<br><u>Contirmar contraseña:</u><br>****              | 0.<br>• Nuestro Rol<br>• Organigrama<br>• Conceptos Generales<br>• Solicitud de Información<br>• Subastas<br>• Licitaciones<br>Normativa Viajeros / Zona Franca<br>«cuerdos Internacionales<br>tadísticas Comercio Exterior<br>cadores<br>tes de Aduana<br>Fronterizos / Horarios<br>s Frecuentes<br>os                                                                                                    |
| <<_∆trás Siguier                                                                                                    | nte > Cancelar                                                                                                    |
|                                                                                                    | A Second Second Se |
| Estado de Avance Proyectos 2001-2002                                                                                                    |                                                                                                    |
|                                                                                                    | l 👔 👔                                                                                                    |
|                                                                                                    |                                                                                                    |

#### 12. Presionar el botón "Examinar".

| ? ×               |                                                                                                    | 6                                                                                                    |
|-------------------|----------------------------------------------------------------------------------------------------|----------------------------------------------------------------------------------------------------|
| ? ×  <br>×        | Imprimir Modificar Discutir                                                                                                    | Vínculo                                                                                                    |
| Examinar          | <ul> <li>Nuestro Rol</li> <li>Organigrama</li> <li>Conceptos Generales</li> <li>Solicitud de Información</li> <li>Subastas</li> <li>Licitaciones</li> <li>Normativa Viajeros / Zona Franca<br/>scuerdos Internacionales</li> <li>tadísticas Comercio Exterior<br/>cadores</li> <li>tes de Aduana</li> <li>Fronterizos / Horarios</li> <li>s Frecuentes</li> <li>os</li> <li>25</li> </ul>                                                                                                    |                                                                                                    |
| uiente ≻ Cancelar | A The Dates-<br>Sector of Control of Control On the Control<br>Sector of Dates (Control On Sector Sector |                                                                                                    |
|                   | ?                                                                                                    | ? XI         ? XI         Imprimir Modificar Discutir         Imprimir Modificar Discutir         . Nuestro Rol         • Organigrama         · Conceptos Generales         · Solicitud de Información         · Subastas         Licitaciones         Normativa Viajeros / Zona Franca         cuerdos Internacionales         tadóres         tes de Aduana         Fronterizos / Horarios         s Frecuentes         os         os         Js |

**13.** Ir al directorio "C:\firmaxml\ks" y escribir un nombre para el certificado (se recomienda que sea su nombre). Presionar el botón "Guardar".

| Sitio Internet Servicio Nacional de Aduanas / Chile - Microsoft Inter<br>Opeiones de Internet                                                                             |                                                                                                    | _8×                                          |
|----------------------------------------------------------------------------------------------------|----------------------------------------------------------------------------------------------------|----------------------------------------------|
| Administrador de certificados<br>Asistente para exportación del Administrador de certificados<br>Guardar como                                                             | ?!xl       X       Imprimir       Modificar                                                                                                    | Discutir<br>Vínculos<br>Vínculos<br>Vínculos |
| Guardar en:       Image: Second state         Nombre de archivo:       nombre         Guardar como<br>archivos de tipo:       Intercambio de información personal (*.pfx) | <ul> <li>Nuestro Rol         <ul> <li>Organigrama</li> <li>Conceptos Generales</li> <li>Solicitud de Informació</li> <li>Subastas</li> <li>Licitaciones</li> </ul> </li> <li>Normativa Viajeros / Zon         <ul> <li>cuardar</li> <li>cancelar</li> </ul> </li> <li>Buardar</li> <li>Cancelar</li> <li>Frecuentes         <ul> <li>os</li> <li>s</li> </ul> </li> </ul> | n<br>a Franca<br>rior                        |
| < <u>A</u> trás Sigu                                                                                                    | iente > Cancelar                                                                                                    | Undata:                                      |
| Estado de Avance Proyectos 2001-2002                                                                                                    | Appendix<br>Appendix<br>Applement of the Dispanses<br>Applement<br>Applement                                                                                                    |                                              |
| e]                                                                                                    | 🔰 🚺 💓 Internet                                                                                                    |                                              |
| 🏽 Inicio 🛛 🏈 🐨 🕱 🖪 🖉 🔘 🛛 🔞 🖪 P. 🔍 E. 🗐 H                                                                                                    | и. 📴 тм. 📴 тр. 🌆 тр. 🧳 🔃 🤇                                                                                                    | NØ Q ≥ 06:56 p.m.                            |

14. Luego presionar el botón "Siguiente".

| Sitin Internet Servicio Nacional de Aduanas / Chile - Microsoft Intern<br>Opciones de Internet                                                                               | ?×                           |                                                                                                    | _ & ×                           |
|----------------------------------------------------------------------------------------------------|------------------------------|----------------------------------------------------------------------------------------------------|---------------------------------|
| Administrador de certificados<br>Asistente para exportación del Administrador de certificados<br>Nombre del archivo de exportación<br>Indique el archivo que desea exportar. | ? ×  -<br> ×                 | Imprimir Modificar Discutir                                                                                                    | Vínculos <sup>≫</sup><br>▼ ∂Ira |
| Nombre de archiyo:      C:\\firmaxml\ks\nombre.pfx         C:\\firmaxml\ks\nombre.pfx         < \\delta tr\u00e4s                                                            | Examinar)<br>ente > Cancelar | Nuestro Rol     Organigrama     Conceptos Generales     Solicitud de Información     Subastas     Licitaciones Normativa Viajeros / Zona Franca cuerdos Internacionales tadísticas Comercio Exterior cadores tes de Aduana Fronterizos / Horarios s Frecuentes os 25 |                                 |
| ¢]                                                                                                    |                              | 📗 🔯 Internet                                                                                                    | ¥                               |
| 🎇 Inicio 🛛 🧭 📝 👿 📓 🖉 🖉 🚫 👘 🔞 🕅 🚳 🕅 🕅 🕅 🕅                                                                                                    | . 🗐 M. 🗐 P. 🧉 S.             | <b>■</b> D. <b>(10)♥Q≥</b>                                                                                                    | 🗹 06:56 p.m.                    |

#### 15. Presionar el botón "Finalizar".

| sitin Internet Servicio Nacional<br>Opciones de Internet      | de Aduanas / Chile - Microsoft Internet Explorer                                                                                                    |                                                                                                    | 6       |
|---------------------------------------------------------------|----------------------------------------------------------------------------------------------------|----------------------------------------------------------------------------------------------------|---------|
| Administrador de certificados<br>Asistente para exportación d | el Administrador de certificados                                                                                                    |                                                                                                    | Vincule |
|                                                               | Completando el Asistente para<br>exportación del Administrador de<br>certificados                                                                                              | Imprimir Modificar Discutir                                                                                                    | • ∂     |
|                                                               | El Asistente para exportación del Administrador de<br>certificados se ha completado con éxito.<br>Ha seleccionado los siguientes elementos para la operación<br>de exontración | Nuestro Rol<br>Organigrama<br>Conceptos Generales<br>Solicitud de Información                                                           |         |
|                                                               | Nombre de archivo<br>Exportar claves<br>Incluir todos los certificados en la ruta de certificación<br>Formato de archivo                                                       | Subastas     Licitaciones     Normativa Viajeros / Zona Franca     cuerdos Internacionales     tadisticas Comercio Exterior     cadores |         |
|                                                               | <u> </u>                                                                                                    | tes de Aduana<br>Fronterizos / Horarios<br>s Frecuentes<br>os<br>25                                                                     |         |
|                                                               | < <u>A</u> trás Finalizar Cancelar                                                                                                    | The States                                                                                                    |         |
| Estada de Ave                                                 | ance Proyectos 2001-2002                                                                                                    | Constant of the Engineeric<br>Contrology Index                                                                                          |         |
|                                                               |                                                                                                    | e man                                                                                                    | 4 00 57 |

16. Por último Presionar el botón "Aceptar".

| pciones de Internet                                        | ? ×                                                                                                    |                                                                                                    |
|------------------------------------------------------------|----------------------------------------------------------------------------------------------------|----------------------------------------------------------------------------------------------------|
| dministrador de certificados<br>Asistente para exportación | del Administrador de certificados                                                                                                    |                                                                                                    |
|                                                            | Completando el Asistente para<br>exportación del Administrador de<br>certificados                                                                                                    | Imprimir Modificar Discutir                                                                                                    |
| C                                                          | El Asistente para exportación del Administrador de<br>certificados se ha completado con éxito.<br>Ha seleccionado los siguientes elementos para la operación<br>de exportación:<br>Nombre de archivo<br>Evondra claves | <ul> <li>Nuestro Rol</li> <li>Organigrama</li> <li>Conceptos Generales</li> <li>Solicitud de Información</li> <li>Subastas</li> <li>Licitaciones</li> </ul>                                                                                                    |
|                                                            | Asistente para exportación de administradores de certi<br>La exportación se realizó correctamente.                                                                                                    | ficados 🔀 iajeros / Zona Franca<br>srnacionales<br>omercio Exterior<br>na<br>' Horarios                                                                                                    |
|                                                            |                                                                                                    | OS<br>SS<br>SS<br>The first end to great to MANA Concluded from<br>the model of the conclusion of the The State of the St<br>the model of the State of the State of the St<br>the second second seco                                                                                                    |
| Estado de A                                                | <u>&lt; A</u> trás Finalizar <u>Cancelar</u>                                                                                                    | Thermony<br>of the Decord of Decology Laboratory<br>Decology Laboratory (Control (Control (Control<br>Decology))<br>Decology Laboratory<br>Control<br>Control |
|                                                            |                                                                                                    |                                                                                                    |